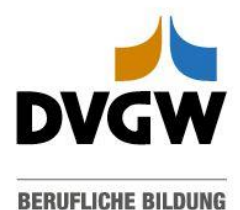

## Ihr Zugriff zum online Kurs: Melden Sie sich bei der Online-Lernplattform Moodle an

**Schritt 1:** Rufen Sie <u>hier</u> die-Lernplattform Moodle auf <u>oder</u> geben Sie "moodle.dvgw.training" in Ihren Browser ein.

Schritt 2: Klicken Sie auf den DVGW Login-Button.

| E             | ERUFLICHE BILDUNG |
|---------------|-------------------|
| Anmelde       | name oder E-Mail  |
| Kennwort      |                   |
| Login         |                   |
| (ennwort verg | lessen?           |

**Schritt 3:** Sie werden jetzt zum DVGW-Servicecenter weitergeleitet. Geben Sie hier Ihre E-Mail-Adresse und Ihr Passwort ein. Das Passwort entspricht dem, das Sie sich bereits bei der Buchung der Veranstaltung vergeben haben.

Wurden Sie von einer dritten Person angemeldet, klicken Sie auf <u>"Hier neu registrieren"</u>. Und befolgen Schritt 4 und 5.

| DVCW DVCW                                                   | 7 |
|-------------------------------------------------------------|---|
| DVGW                                                        |   |
| Melden Sie sich mit Ihrer E-Mail-Adresse<br>an              |   |
| E-Mail-Adresse                                              |   |
| Passwort                                                    |   |
| Passwort vergessen?                                         |   |
| Anmelden                                                    |   |
| Sie haben noch keine Zugangsdaten?<br>Hier neu registrieren |   |
| Login für DVGW Mitarbeitende                                |   |
|                                                             |   |

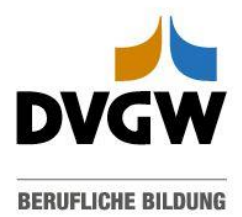

**Schritt 4:** Füllen Sie im nächsten Fenster die Felder aus (Vorname, Nachname, Passwort, E-Mail)

Wichtig: Die E-Mail Adresse muss mit der bei Anmeldung/ Registrierung angegeben übereinstimmen. Wenden Sie sich bei Unsicherheit an den/die zuständige Veranstaltungsmanger/-in.

| 2 | erfolgt im nächsten Schritt.                                                                | _ |
|---|---------------------------------------------------------------------------------------------|---|
|   | Max                                                                                         |   |
|   | Mustermann                                                                                  |   |
|   |                                                                                             |   |
|   |                                                                                             |   |
|   | Geben Sie Ihre E-Mail-Adresse ein und bestätigen Sie diese<br>mit einem Verifizierungscode. | / |
|   | max.mustermann@test.de                                                                      |   |
|   | Verifizierungscode senden                                                                   |   |
|   | Datenschutz                                                                                 |   |
|   |                                                                                             |   |
|   | Ich habe die Datenschutzhinweise                                                            |   |

**Schritt 5:** Sie bekommen per E-Mail einen Verifizierungscode, den Sie in das entsprechende Feld eingeben und dann auf Code überprüfen klicken.

Nun werden Sie automatisch zu Moodle weitergeleitet.

| max.mustermann@test.de |                   |
|------------------------|-------------------|
| Verifizierungscode     |                   |
| Code überprüfen        | Neuen Code senden |
|                        |                   |

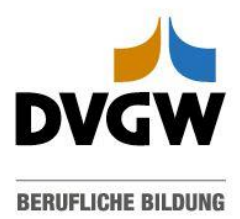

Schritt 6: Klicken Sie auf das Bild des Kurses. Wichtig ist, dass Ihnen der Kurs eingeblendet wird (siehe Beispiel unten).

## **Meine Kurse**

## Kursübersicht

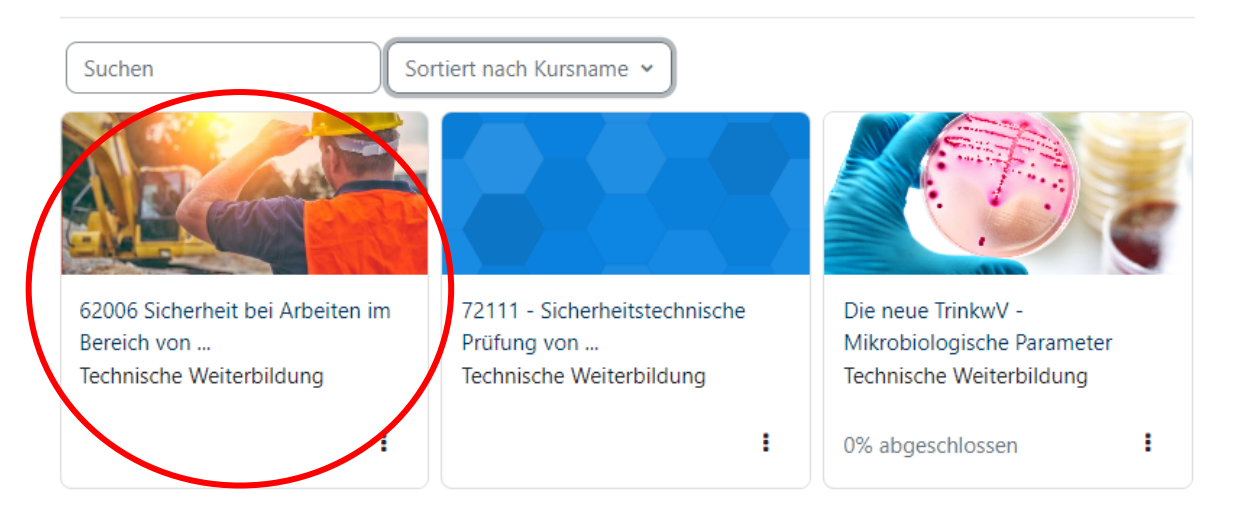

Auf der nächsten Seite erscheinen die Kursinformationen in blauen Kacheln. Beinhaltet Ihr Kurs eine Prüfung, wird diese zum entsprechenden Zeitpunkt freigeschaltet.

62006 Sicherheit bei Arbeiten im Bereich von Netzanlagen – Ausführende, Aufsichtspersonen und Arbeitsvorbereitende: Anforderung und Qualifikation nach DVGW-Arbeitsblatt GW 129 (A)/VDE-AR-N 4224/DWA-M 12/AGFW-A FW 606 (theor. Schulung mit 3 J. Gült.)

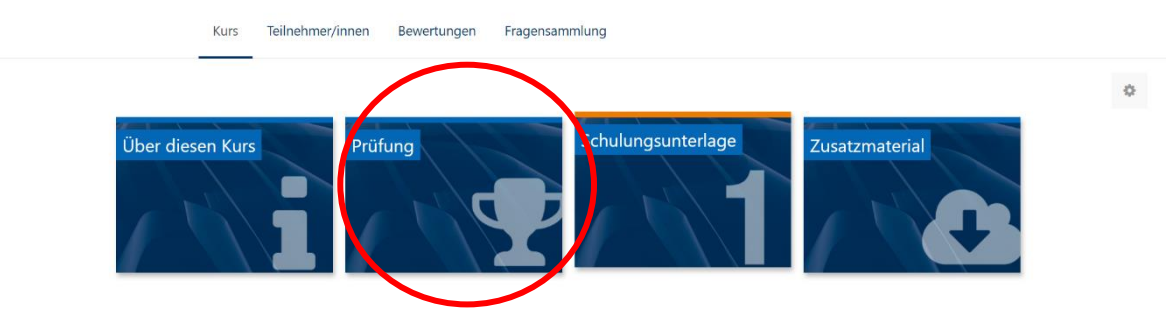

Wir wünschen Ihnen viel Spaß beim Lernen.

Freundliche Grüße Ihr DVGW-Team